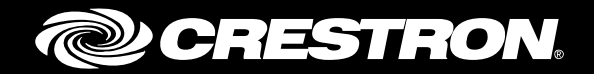

# PinPoint<sup>™</sup> UX Software for DM-DGE-200-C

Operations Guide Crestron Electronics, Inc.

Crestron product development software is licensed to Crestron dealers and Crestron Service Providers (CSPs) under a limited non-exclusive, non-transferable Software Development Tools License Agreement. Crestron product operating system software is licensed to Crestron dealers, CSPs, and end-users under a separate End-User License Agreement. Both of these Agreements can be found on the Crestron website at <a href="http://www.crestron.com/legal/software">www.crestron.com/legal/software</a> license agreement.

The product warranty can be found at www.crestron.com/warranty.

The specific patents that cover Crestron products are listed at www.crestron.com/legal/patents.

Certain Crestron products contain open source software. For specific information, please visit www.crestron.com/opensource.

Crestron, the Crestron logo, AirMedia, Crestron Connected, Crestron Fusion, Crestron Studio, DigitalMedia, DM, PinPoint, and RoomView are either trademarks or registered trademarks of Crestron Electronics, Inc. in the United States and/or other countries. HDMI is either a trademark or a registered trademark of HDMI Licensing, LLC in the United States and/or other countries. Microsoft and Outlook are either trademarks or registered trademarks of Microsoft Corporation in the United States and/or other countries. Other trademarks, registered trademarks, and trade names may be used in this document to refer to either the entities claiming the marks and names or their products. Crestron disclaims any proprietary interest in the marks and names of others. Crestron is not responsible for errors in typography or photography.

This document was written by the Technical Publications department at Crestron. ©2017 Crestron Electronics, Inc.

# **Contents**

| ntroduction 1                                                                                                    |
|----------------------------------------------------------------------------------------------------|
| Setup 2                                                                                                    |
| Connecting the DM-DGE-200-C to the Crestron System       2         AirMedia Presentation Gateways.       2         Crestron Connected Display Control       2         DigitalMedia Transmitters       2         Putting the DM-DGE-200-C into PinPoint UX Mode       3         Connecting to Schedule Integration Software       4         Connecting to Crestron Fusion       4         Connecting to Microsoft Exchange       5 |
| Configuration via Web Interface 7                                                                                                    |
| Display Power.8CEC Power8Serial Power.9Crestron Connected Display Control Power.10Display On/Off11PinPoint UX General12Room Schedule Screen13Presentation Screen16Scheduling Integration17Microsoft Exchange18No Scheduling Integration Software19                                                                                                    |
| Configuration via Crestron Fusion 20                                                                                                    |
| Adding Custom Properties to a Room20Setting Custom Properties for PinPoint UX21PinPoint UX Custom Properties22Display Power Settings22Display On/Off Settings23PinPoint UX General Settings24Room Schedule Screen Settings26Presentation Screen Settings27Master List of PinPoint UX Custom Properties28                                                                                                    |

#### **Manual Control of Active Sources**

# **PinPoint UX for DM-DGE-200-C**

# Introduction

Crestron<sup>®</sup> PinPoint<sup>™</sup> UX software for the DM-DGE-200-C digital graphics engine provides a collection of room-scheduling and BYOD (bring your own device) presentation capabilities that are performed directly through the DM-DGE-200-C, eliminating the need for a touch screen, a button panel, or a remote. PinPoint UX works with the Crestron Fusion<sup>®</sup> software service and Microsoft<sup>®</sup> Exchange software to provide real-time notifications and to intelligently monitor meeting spaces, though it can also be used as a stand-alone meeting room presentation solution.

PinPoint UX for DM-DGE-200-C offers the following features:

- Presents meeting information on the device display that is connected to the DM-DGE-200-C
- Receives AirMedia<sup>®</sup> presentation gateway information directly so that wireless device connection details automatically appear on-screen
- Presents information about connecting devices to the DM-DGE-200-C
- Switches to full-screen presentation mode when content is connected (Within this mode, unobtrusive pop-ups show the time left in the meeting and other notices.)
- Reports the status of the room and the DM-DGE-200-C to Crestron Fusion or Microsoft Exchange
- Allows system configuration to be performed via Crestron Fusion or a web browser interface

For more information about the DM-DGE-200-C, refer to the DGE-100/DM-DGE-200-C DO Guide (Doc. 7695), and the DGE-100/DM-DGE-200-C Supplemental Guide (Doc. 7696) at <u>www.crestron.com/manuals</u>.

# Setup

#### Connecting the DM-DGE-200-C to the Crestron System

The DM-DGE-200-C must be connected to the system of Crestron components that make up a meeting room solution before the DM-DGE-200-C is put into PinPoint UX mode. The DM-DGE-200-C can be directly connected to AirMedia presentation gateways, Crestron Connected<sup>®</sup> display control devices, and DM-TX DigitalMedia<sup>™</sup> transmitters.

Refer to the following sections for specific setup information regarding each connection method.

#### AirMedia Presentation Gateways

If using an AirMedia presentation gateway, configure the device to connect directly to the DM-DGE-200-C:

- 1. Access the AirMedia presentation gateway device's setup screens, and then navigate to the **Crestron Services Setup** menu.
- 2. Under the **Crestron Control System** section, enter the IP address or hostname of the DM-DGE-200-C device with the IP ID of "B."

For more information, refer to the AirMedia presentation gateway device's documentation at <u>www.crestron.com/manuals</u>.

#### Crestron Connected Display Control

If using a Crestron Connected display control device, configure the device to connect directly to the DM-DGE-200-C:

- 1. Access the Crestron Connected device's setup pages through the web-based configuration utility, and then navigate to the **Crestron Services Setup** menu.
- 2. Under the **Crestron Control System** section, enter the IP address or hostname of the DM-DGE-200-C device with the IP ID of "C."

For more information, refer to the Crestron Connected device's documentation.

#### DigitalMedia Transmitters

If using a DigitalMedia transmitter, connect the DM<sup>®</sup> output of the DM-TX transmitter to the DM input of the DM-DGE-200-C. No IP table configuration is necessary.

**NOTE:** The LAN connection to the DM-DGE-200-C provides LAN to both the DM-DGE-200-C and the DM-TX transmitter via the DigitalMedia connection. For DM-TX transmitters with LAN ports, the LAN port should be used only to provide LAN to connected devices (such as a laptop).

**NOTE:** The DM-TX transmitter's LAN port should never be connected directly to the same network as the DM-DGE-200-C, as this connection will create a loop on the network.

For more information, refer to the DigitalMedia transmitter's documentation at <u>www.crestron.com/manuals</u>.

**NOTE:** PinPoint UX mode requires that any devices connected to the DigitalMedia transmitter should stop sending video signal when powered off, as this requirement ensures proper autoswitching behavior in PinPoint UX mode.

#### Putting the DM-DGE-200-C into PinPoint UX Mode

Before PinPoint UX can be configured for operation on the DM-DGE-200-C, the DM-DGE-200-C needs to be put into PinPoint UX mode through the web browser interface. Use the following steps to put the DM-DGE-200-C into PinPoint UX mode:

1. Open a web browser and enter the IP address of the DM-DGE-200-C. The DM-DGE-200-C's IP address is found on the device's splash page, which appears upon powering on the device.

#### DM-DGE-200-C Splash Page

| CRESTRON.     |
|---------------|
| 192.168.1.100 |
| Enter Setup   |

The DM-DGE-200-C web configuration utility loads in the web browser.

2. Select **PINPOINT UX** from the navigation menu. The **PinPoint UX** page loads.

#### PinPoint UX Page

| STATUS      | Disp. int UV                                                                                    |
|-------------|-------------------------------------------------------------------------------------------------|
| HDMI INPUT  |                                                                                                 |
| DM IN       | PinPoint UX Mode                                                                                |
| HDMI OUTPUT | <ul> <li>Disable</li> <li>Enable</li> </ul>                                                     |
| NETWORK     | (Disable PinPoint UX to display user interfaces created in Crestron VTPro-e or Crestron Studio) |
| DEVICE      | Crestron Fusion Cloud URL                                                                       |
| PINPOINT UX | https://api.my.crestron.com/api/Registration                                                    |
|             | Submit Reset                                                                                    |

The **PinPoint UX** page enables or disables PinPoint UX mode on the DM-DGE-200-C.

**NOTE:** PinPoint UX mode is disabled by default.

- 3. Click Enable under PinPoint UX Mode to enable PinPoint UX mode.
- 4. If using Crestron Fusion, enter the URL of the Crestron Fusion account in the Crestron Fusion Cloud URL text field.

**NOTE:** If the .AV Framework system is connected to a Crestron Fusion onpremises server, connections are made using either traditional (outbound) or inbound communications via the **Symbol Discovery** utility. For more information, refer to the Crestron Fusion 10 On-Premises Software Getting Started Guide (Doc. 7685) at <u>www.crestron.com/manuals</u>.

5. Click Submit. The DM-DGE-200-C automatically reboots into PinPoint UX mode.

NOTE: The DM-DGE-200-C can take up to two minutes to reboot.

**NOTE:** None of the other PinPoint UX configuration pages are accessible unless PinPoint UX mode is enabled and the DM-DGE-200-C has rebooted into PinPoint UX mode.

#### **Connecting to Schedule Integration Software**

PinPoint UX works with schedule integration software to deliver meeting and availability information. Once the DM-DGE-200-C is put into PinPoint UX mode, it can be configured through the web browser to work with Crestron Fusion or Microsoft Exchange.

**NOTE:** The scheduling integration software must be fully installed and configured before attempting to use it the DM-DGE-200-C.

**NOTE:** If performing a discovery of the DM-DGE-200-C through Crestron Fusion, ensure that SSH is checked (and not SSL).

**NOTE:** PinPoint UX can also be used without scheduling integration software by selecting **None** from the **Scheduling Integration** page. For more information, refer to page 19.

#### Connecting to Crestron Fusion

- 1. Open a web browser and enter the IP address of the DM-DGE-200-C. The DM-DGE-200-C setup page loads in the web browser.
- 2. Select **PINPOINT UX** > **Scheduling Integration** from the left-hand menu of the DM-DGE-200-C setup page. The **Scheduling Integration** page loads.

#### Scheduling Integration Page

| STATUS                 |                            |
|------------------------|----------------------------|
| HDMI INPUT             | Scheduling Integration     |
| DM IN                  | Source                     |
| HDMI OUTPUT            | 🖲 Fusion 🔘 Exchange 🔘 None |
| NETWORK                | Current Status             |
| DEVICE                 | Disconnected               |
| PINPOINT UX            | Timezone                   |
| Display Power          | (UTC-05:00) Eastern time 🔹 |
| Display On/Off         |                            |
| PinPoint UX General    | Submit Reset               |
| Room Schedule Screen   |                            |
| Presentation Screen    |                            |
| Scheduling Integration |                            |
|                        |                            |

- 3. Ensure that **Fusion** is selected under **Source** (the page's default setting), and then select the current time zone from the **Timezone** dropdown menu.
- 4. Click **Submit**. If the connection is successful, the **Current Status** section displays a green "Connected" status.

#### Connecting to Microsoft Exchange

- 1. Open a web browser and enter the IP address of the DM-DGE-200-C. The DM-DGE-200-C setup page loads in the web browser.
- 2. Select **PINPOINT UX** > **Scheduling Integration** from the left-hand menu of the DM-DGE-200-C setup page. The **Scheduling Integration** page loads.

| Scheduling | Integration | - Exchange | Page |
|------------|-------------|------------|------|
|------------|-------------|------------|------|

| STATUS                                                 | Scheduling Integration                              |  |  |  |  |  |
|--------------------------------------------------------|-----------------------------------------------------|--|--|--|--|--|
| HDMI INPUT                                             |                                                     |  |  |  |  |  |
| DM IN                                                  | Source                                              |  |  |  |  |  |
| HDMI OUTPUT                                            | Fusion Exchange None                                |  |  |  |  |  |
| NETWORK                                                | Current Status                                      |  |  |  |  |  |
| DEVICE                                                 | Outlook Web Access LIPI -                           |  |  |  |  |  |
| PINPOINT UX                                            |                                                     |  |  |  |  |  |
| Display Power<br>Display On/Off<br>PinPoint UX General | Outlook Domain Name [optional]                      |  |  |  |  |  |
| Room Schedule Screen                                   | Outlook User Name                                   |  |  |  |  |  |
| Presentation Screen                                    | username                                            |  |  |  |  |  |
| Scheduling Integration                                 | Outlook password                                    |  |  |  |  |  |
|                                                        | Calendar Email Address<br>username@organization.com |  |  |  |  |  |
|                                                        | SNTP Server                                         |  |  |  |  |  |
|                                                        | pool.ntp.org                                        |  |  |  |  |  |
|                                                        | Timezone                                            |  |  |  |  |  |
|                                                        | (UTC-05:00) Eastern time                            |  |  |  |  |  |
|                                                        | Submit Reset                                        |  |  |  |  |  |

- 3. Click the **Exchange** button under **Source**, and then enter the required Microsoft Outlook<sup>®</sup> software authentication information in the appropriate text fields. For more information about these fields, refer to page 18.
- 4. Click **Submit**. If the connection is successful, the **Current Status** section displays a green "Connected" status.

## **Configuration via Web Interface**

Once the DM-DGE-200-C is placed into PinPoint UX mode, it can be configured via a web browser interface. For more information about putting the DM-DGE-200-C into PinPoint UX mode, refer to page 3.

**NOTE:** If using Crestron Fusion to configure PinPoint UX mode on the DM-DGE-200-C, skip to "Configuration via Crestron Fusion" on page 20.

To configure PinPoint UX with a web interface:

- 1. Open a web browser and enter the IP address of the DM-DGE-200-C. The DM-DGE-200-C setup page loads in the web browser.
- 2. Select **PINPOINT UX** from the navigation menu, and then use the following menu options to configure various components of the software.

#### PinPoint UX Menu Options

| P | INPOINT UX             |
|---|------------------------|
|   | Display Power          |
|   | Display On/Off         |
|   | PinPoint UX General    |
|   | Room Schedule Screen   |
|   | Presentation Screen    |
|   | Scheduling Integration |

**NOTE:** The other menu options on the DM-DGE-200-C setup page (**STATUS**, **HDMI INPUT**, **DM IN**, **HDMI OUTPUT**, **NETWORK**, and **DEVICE**) are used to check and configure the DM-DGE-200-C's connection and network settings. These settings may need to be configured before PinPoint UX can function correctly on the network.

### **Display Power**

On the DM-DGE-200-C setup page, select **PINPOINT UX** > **Display Power** from the navigation menu to display the **Display Power Configuration** page.

Display Power Configuration - CEC Page

| STATUS                 | Dise las Deven Careformation                                               |                |
|------------------------|----------------------------------------------------------------------------|----------------|
| HDMI INPUT             | Display Power Configuration                                                |                |
| DM IN                  |                                                                            |                |
| HDMI OUTPUT            | Method <ul> <li>CEC</li> <li>Serial</li> <li>Crestron Connected</li> </ul> |                |
| NETWORK                | Test Mode                                                                  |                |
| DEVICE                 | Test Display On Test Display Off                                           |                |
| PINPOINT UX            |                                                                            |                |
| Display Power          |                                                                            | Submit 🕤 Reset |
| Display On/Off         |                                                                            |                |
| PinPoint UX General    |                                                                            |                |
| Room Schedule Screen   |                                                                            |                |
| Presentation Screen    |                                                                            |                |
| Scheduling Integration |                                                                            |                |
|                        |                                                                            |                |

This page sets the power method of the connected display device (CEC, serial, or Crestron Connected display control). Depending on which power method is selected, the following configuration options are available:

#### CEC Power

Click the **CEC** button on the **Display Power Configuration** page to select the CEC (Consumer Electronic Control) display power method. Select this option when the connected display device uses CEC power.

The CEC power settings below can be configured:

- Test Display On: Enables the test power ON display on the CEC-powered device
- Test Display Off: Enables the test power OFF display on the CEC-powered device

#### Serial Power

Click the **Serial** button on the **Display Power Configuration** page to select the Serial display power method. Select this option when the connected display device uses serial power.

Display Power Configuration - Serial Page

| STATUS                                   | D'autor David        | C                  |                          |           |         |
|------------------------------------------|----------------------|--------------------|--------------------------|-----------|---------|
| HDMI INPUT                               | Display Power C      | Configuration      |                          |           |         |
| DM IN                                    |                      |                    |                          |           |         |
| HDMI OUTPUT                              | O CEC   Serial       | Crestron Connected |                          |           |         |
| NETWORK                                  | Command Power Config | uration            |                          |           |         |
| DEVICE                                   | Baud                 | Data Bits          | Parity Bits              | Stop Bits |         |
| PINPOINT UX                              | 300<br>On command    | • 7                | None     Serial Off comm | • 1       | •       |
| Display On/Off<br>PinPoint UX General    |                      | Test Displa        | iy On                    | Test Disp | lay Off |
| Room Schedule Screen Presentation Screen |                      |                    |                          | Submit    | 🕤 Reset |
| Scheduling Integration                   |                      |                    |                          |           |         |
|                                          |                      |                    |                          |           |         |
|                                          |                      |                    |                          |           |         |

The Serial power settings below can be configured:

- Baud: Sets the baud rate for the serial connection
- Data Bits: Sets the number of data bits for the serial connection
- Parity Bits: Sets the parity bit setting for the serial connection
- Stop Bits: Sets the number of stop bits set over the serial connection
- On command: Sets a command to turn serial power on
- Test Display On: Enables the test power ON display on the serially powered device
- Serial Off command: Sets a command to turn serial power off
- Test Display Off: Enables the test power OFF display on the serially powered device

#### Crestron Connected Display Control Power

Click the **Crestron Connected** button on the **Display Power Configuration** page to select the Crestron Connected display control power method. Select this option when the connected display device uses Crestron Connected display control power.

**NOTE:** The Crestron Connected device must connect to the DM-DGE-200-C's IP table ID address before this power method can be used. To do so, configure the Crestron Connected device to the DM-DGE-200-C's IP address/hostname at IP ID "0x0C."

| STATUS                 |                                              |
|------------------------|----------------------------------------------|
| HDMI INPUT             | Display Power Configuration                  |
| DM IN                  |                                              |
| HDMI OUTPUT            | Method<br>O CEC O Serial  Crestron Connected |
| NETWORK                | Test Mode                                    |
| DEVICE                 | Test Display On Test Display Off             |
| PINPOINT UX            |                                              |
| Display Power          | Submit Seset                                 |
| Display On/Off         |                                              |
| PinPoint UX General    |                                              |
| Room Schedule Screen   |                                              |
| Presentation Screen    |                                              |
| Scheduling Integration |                                              |
|                        |                                              |

Display Power Configuration - Crestron Connected Page

The Crestron Connected settings below can be configured:

- Test Display On: Enables the test power ON display on the Crestron Connected device
- Test Display Off: Enables the test power OFF display on the Crestron Connected device

Click Submit to save any changes. Click Reset to clear any pending changes.

**NOTE:** For a full list of devices that support the Crestron Connected display control, visit www.crestron.com/products/line/crestron-connected.

### **Display On/Off**

On the DM-DGE-200-C setup page, select **PINPOINT UX** > **Display On/Off** from the navigation menu to display the **Display On/Off Configuration** page.

| Display On/Off Configuration - | Time | Range | Page |
|--------------------------------|------|-------|------|
|--------------------------------|------|-------|------|

| STATUS                 |                                                  |                        |           |                       |
|------------------------|--------------------------------------------------|------------------------|-----------|-----------------------|
| HDMI INPUT             | Display On/Off                                   | Configuration          |           |                       |
| DM IN                  | Display Auto On                                  |                        |           |                       |
| HDMI OUTPUT            | <ul> <li>Time Range</li> </ul>                   |                        |           |                       |
| NETWORK                | Time Range                                       |                        |           |                       |
| DEVICE                 | Turn On:                                         |                        | Turn Off: |                       |
| PINPOINT UX            | 06:00                                            | ¢                      | 18:00     | <b>\$</b>             |
| Display Power          | Weekday Range                                    |                        |           |                       |
| Display On/Off         | Monday                                           |                        |           |                       |
| PinPoint UX General    | Tuesday     Wednesday                            |                        |           |                       |
| Room Schedule Screen   | <ul> <li>Weathesday</li> <li>Thursday</li> </ul> |                        |           |                       |
| Presentation Screen    | Friday                                           |                        |           |                       |
| Scheduling Integration | Saturday                                         |                        |           |                       |
|                        | Sunday                                           |                        |           |                       |
|                        | Force Display On For                             |                        |           |                       |
|                        | 0                                                | Minutes Before Meeting | 0         | Minutes After Meeting |
|                        |                                                  |                        |           |                       |
|                        |                                                  |                        |           | Submit Seset          |
|                        |                                                  |                        |           |                       |
|                        |                                                  |                        |           |                       |

This page configures the auto-on settings for the connected display, which are triggered and controlled by a time range. During the set date and time range, the display remains on regardless of whether meetings are scheduled or not.

**NOTE:** In PinPoint UX mode, all other standby configuration options are disabled. The options set through the **Display On/Off Configuration** page always dictate when the connected display turns on or off.

The settings below can be configured:

- Time Range: Controls the time range for the connected display's auto-on settings
  - Turn On: Sets the time, in 24-hour format, that the connected display is automatically turned on
  - **Turn Off:** Sets the time, in 24-hour format, that the connected display is automatically turned off
- Weekday Range: Sets the days that the connected display is automatically turned on and off (Check the box next to a day to enable auto-on for that day.)
- Force Display On For: Controls the connected display's auto-on settings in relation to when a meeting begins and ends

**NOTE:** The **Force Display On For** settings apply only for meetings scheduled outside of the set time range, which ensures that the connected display turns on and off for these meetings regardless of the set time range (such as for after-hours meetings).

- **Minutes Before Meeting:** Sets the time, in minutes, that the display is turned on before a meeting begins (Enter "0" to turn the display on as soon as the meeting begins.)
- **Minutes After Meeting:** Sets the time, in minutes, that the display remains on after a meeting ends (Enter "0" to turn the display off as soon as the meeting ends.)

Click Submit to save any changes. Click Reset to clear any pending changes.

#### **PinPoint UX General**

On the DM-DGE-200-C setup page, select **PINPOINT UX** > **PinPoint UX General** from the navigation menu to display the **PinPoint UX General Customization** page.

PinPoint UX General Customization Page

| STATUS                                                                                       | PinPoint UX General Customization                                                                                                    |  |
|----------------------------------------------------------------------------------------------|----------------------------------------------------------------------------------------------------|--|
| HDMI INPUT                                                                                   |                                                                                                    |  |
| DM IN                                                                                        | Friendly Room Name                                                                                                    |  |
| HDMI OUTPUT                                                                                  | SG-DGE200-1                                                                                                    |  |
| NETWORK                                                                                      | Date Format                                                                                                    |  |
| DEVICE                                                                                       | WMDY                                                                                                    |  |
| PINPOINT UX                                                                                  | Time Format:  12 Hrs  24 Hrs                                                                                                    |  |
| Display Power                                                                                | Display Language:                                                                                                    |  |
| Display On/Off                                                                               | English US T                                                                                                    |  |
| PinPoint UX General<br>Room Schedule Screen<br>Presentation Screen<br>Scheduling Integration | <ul> <li>Hide Meeting Subject</li> <li>Hide Meeting Organizer</li> <li>Hide Non-Emergency Broadcast</li> </ul>                                                                           |  |
|                                                                                              | Emergency Broadcast Timeout         1       Minutes         Non Emergency Broadcast Timeout         0       Minutes         Suppress Offline Notification Period         6       Minutes |  |

This page allows for various PinPoint UX settings to be customized. The settings below can be configured:

- Friendly Room Name: Sets the room name that is associated with the connected display
- Date Format: Sets the format of the date in the connected display (from the dropdown menu)
- Time Format: Sets whether the display's time appears in 24-hour or 12-hour format (Click the **12 Hrs** button or the **24 Hrs** button.)
- Display Language: Sets the connected display language
- Hide Meeting Subject: Hides the meeting subject on the connected display

- Hide Meeting Organizer: Hides the meeting organizer on the connected display
- Hide Non-Emergency Broadcast: Hides nonemergency broadcasts on the connected display
- Emergency Broadcast Sound: Enables the emergency broadcast sound
- Emergency Broadcast Timeout: Sets the time, in minutes, it takes for an emergency broadcast to time out (Enter "0" for no timeout.)
- Non Emergency Broadcast Timeout: Sets the time, in minutes, it takes for a nonemergency broadcast to time out (Enter "0" for no timeout.)
- Suppress Offline Notification Period: Sets the time, in minutes, it takes to delay the "Display Offline" message after the display is no longer connected to the scheduling integration software (Enter "0" for no delay.)

Click Submit to save any changes. Click Reset to clear any pending changes.

#### **Room Schedule Screen**

On the DM-DGE-200-C setup page, select **PINPOINT UX** > **Room Schedule Screen** from the navigation menu to display the **Room Schedule Screen Customization** page.

#### Room Schedule Screen Customization Page

| STATUS                                                                                                    | De seu Cala dula Cancer Custemination                                                                                                    |  |  |  |  |
|----------------------------------------------------------------------------------------------------|----------------------------------------------------------------------------------------------------|--|--|--|--|
| HDMI INPUT                                                                                                    | Room Schedule Screen Customization                                                                                                    |  |  |  |  |
| DM IN                                                                                                    | Next Meeting Information Shown                                                                                                    |  |  |  |  |
| HDMI OUTPUT                                                                                                    | 10 Minutes Before Meeting Start                                                                                                    |  |  |  |  |
| NETWORK                                                                                                    | HDMI Input Type                                                                                                    |  |  |  |  |
| DEVICE                                                                                                    | AirMedia Presentation                                                                                                    |  |  |  |  |
| PINPOINT UX<br>Display Power<br>Display On/Off<br>PinPoint UX General<br>Room Schedule Screen<br>Presentation Screen<br>Scheduling Integration | <ul> <li>Hide Wired Cable Connection</li> <li>Cable Connection Details:</li> <li>HDM, DVI or VGA</li> <li>Enable Custom Logo Graphic</li> <li>Enable Custom Backgrounds</li> <li>Interval between Backgrounds</li> <li>600 Seconds</li> </ul> |  |  |  |  |

This page allows for customization of the room schedule screen. The settings below can be configured:

- Next Meeting Information Shown: Sets the time, in minutes, before the next meeting information appears on the connected display (Enter "0" to disable this information.)
- HDMI Input Type: Displays the HDMI® input source (AirMedia Presentation)

**NOTE:** The AirMedia presentation gateway device must connect to the DM-DGE-200-C's IP table ID address before the **AirMedia Presentation** input can be used. To do so, configure the AirMedia presentation gateway device to the DM-DGE-200-C's IP address/hostname at IP ID "0x0B."

- Hide Wired Cable Connection: Hides information about the wired cable connection on the connected display
- Cable Connection Details: Adds details about the connected display's cable connection
- Enable Custom Logo Graphic: Enables a custom logo graphic to be set on the connected display
- Custom Logo Graphic URL: If Enable Custom Logo Graphic is selected, sets the URL of the desired custom graphic logo image

**NOTE:** PinPoint UX allocates an area of 480 x 94 pixels for the custom logo graphic; therefore, 480 x 94 pixels is the optimal size for custom logo graphics in PinPoint UX. Custom logo graphics larger than 480 x 94 pixels are scaled down while maintaining their aspect ratio. Custom logo graphics smaller than 480 x 94 pixels are not scaled up and should be resized for optimal image quality.

- Enable Custom Backgrounds: Enables a custom background image to be set on the connected display
- Custom Background URL (1–15): If Enable Custom Background is selected, sets the URL of the desired custom background image (Up to 15 URLs can be entered on this page.)
- Interval between Backgrounds: Sets the time, in seconds, that a background image appears on the connected display before the display cycles to the next image

**NOTE:** The **Interval between Backgrounds** option works only if multiple background URLs are specified in the **Custom Background URL** fields.

| Next Meeting Inform | ration Shown                 |
|---------------------|------------------------------|
| 10                  | Minutes Before Meeting Start |
| HDMI Input Type     |                              |
| AirMedia Prese      | ntation                      |
| Hide Wired Cable    | a Connection                 |
| Cable Connection D  | etails:                      |
| HDMI, DVI or VGA    |                              |
| Enable Custom L     | .ogo Graphic                 |
| Custom Logo Graph   | ic URL                       |
|                     |                              |
| Enable Custom B     | lackgrounds                  |
| Custom Background   | l URL1                       |
|                     |                              |
| Custom Background   | I URL2                       |
| Custom Background   | URL3                         |
|                     | 0 11 M                       |
| Custom Background   | I URL4                       |
|                     |                              |
| Custom Background   | I URL5                       |
| Custom Daulansee    |                              |
| Custom Background   | UKL6                         |
| Custom Background   | JURL7                        |
|                     |                              |
| Custom Background   | I URL8                       |
|                     |                              |
| Custom Background   | URL9                         |
| Custom Background   | URL10                        |
|                     |                              |
| Custom Background   | l URL11                      |
|                     |                              |
| Custom Background   | J URL12                      |
| Custom Background   | URL13                        |
|                     |                              |
| Custom Background   | I URL14                      |
|                     |                              |
| Custom Background   | l URL15                      |
|                     |                              |
| Interval between Ba | ckgrounds                    |
| 600                 | Seconds                      |

Room Schedule Screen Customization - Custom Background URLs Enabled Page

## **Presentation Screen**

On the DM-DGE-200-C setup page, select **PINPOINT UX** > **Presentation Screen** from the navigation menu to display the **Presentation Screen Customization** page.

Presentation Screen Customization Page

| STATUS                 | Described in Second Contemporting |          |         |
|------------------------|-----------------------------------|----------|---------|
| HDMI INPUT             | Presentation Screen Customization |          |         |
| DM IN                  | Time Remaining Message Starts     |          |         |
| HDMI OUTPUT            | 10 Minutes                        |          |         |
| NETWORK                | Time Remaining Message Duration   |          |         |
| DEVICE                 | 15 Seconds                        |          |         |
| PINPOINT UX            |                                   |          |         |
| Display Power          |                                   | 🕑 Submit | 🕤 Reset |
| Display On/Off         |                                   |          |         |
| PinPoint UX General    |                                   |          |         |
| Room Schedule Screen   |                                   |          |         |
| Presentation Screen    |                                   |          |         |
| Scheduling Integration |                                   |          |         |
|                        |                                   |          |         |
|                        |                                   |          |         |

This page allows for customization of the presentation screen. The settings below can be configured.

- **Time Remaining Message Starts:** Sets the time, in minutes, before the "time remaining" message appears on the presentation screen
- Time Remaining Message Duration: Sets the duration, in seconds, of the "time remaining" message

## **Scheduling Integration**

On the main setup page, select **PINPOINT UX** > **Scheduling Integration** from the navigation menu to display the **Scheduling Integration** page.

Scheduling Integration Page

| STATUS                 |                            |
|------------------------|----------------------------|
| HDMI INPUT             | Scheduling Integration     |
| DM IN                  | Source                     |
| HDMI OUTPUT            | 💿 Fusion 💿 Exchange 💿 None |
| NETWORK                | Current Status             |
| DEVICE                 | Disconnected               |
| PINPOINT UX            | Timezone                   |
| Display Power          | (UTC-05:00) Eastern time   |
| Display On/Off         |                            |
| PinPoint UX General    | Submit 💿 Reset             |
| Room Schedule Screen   |                            |
| Presentation Screen    |                            |
| Scheduling Integration |                            |

This page selects the scheduling integration software that delivers scheduling information to the DM-DGE-200-C (Crestron Fusion, Microsoft Exchange, or none). Depending on which scheduling software is selected, the following configuration options are available:

**NOTE:** The chosen scheduling integration software must be fully installed and configured before an attempt is made to connect it to the DM-DGE-200-C. For more information, refer to page 4.

#### Crestron Fusion

Click the **Fusion** button on the **Scheduling Integration** page to synchronize PinPoint UX with Crestron Fusion.

The Crestron Fusion settings below can be configured:

- Current Status: Shows whether or not the Crestron Fusion is currently connected to the DM-DGE-200-C
- Timezone: Sets the current time zone

#### Microsoft Exchange

Click the **Exchange** button on the **Scheduling Integration** page to synchronize PinPoint UX with Microsoft Exchange.

Scheduling Integration - Exchange Page

| STATUS                 | Scheduling Integration         |  |  |  |  |  |
|------------------------|--------------------------------|--|--|--|--|--|
| HDMI INPUT             |                                |  |  |  |  |  |
| DM IN                  | Source                         |  |  |  |  |  |
| HDMI OUTPUT            | Fusion  Exchange  None         |  |  |  |  |  |
| NETWORK                | Current Status                 |  |  |  |  |  |
| DEVICE                 | Disconnected                   |  |  |  |  |  |
|                        | Outlook Web Access URL:        |  |  |  |  |  |
| PINPOINT UX            |                                |  |  |  |  |  |
| Display Power          | Outlook Domain Name [optional] |  |  |  |  |  |
| Display On/Off         |                                |  |  |  |  |  |
| Room Schedule Screen   |                                |  |  |  |  |  |
| Presentation Screen    | Outlook User Name              |  |  |  |  |  |
| Scheduling Integration | - username                     |  |  |  |  |  |
|                        | Outlook password               |  |  |  |  |  |
|                        |                                |  |  |  |  |  |
|                        | Calendar Email Address         |  |  |  |  |  |
|                        | username@organization.com      |  |  |  |  |  |
|                        | SNTP Server                    |  |  |  |  |  |
|                        | pool.ntp.org                   |  |  |  |  |  |
|                        | Timezone                       |  |  |  |  |  |
|                        | (UTC-05:00) Eastern time       |  |  |  |  |  |
|                        |                                |  |  |  |  |  |
|                        | Submit Submit                  |  |  |  |  |  |

The below Microsoft Exchange software settings can be configured:

- Current Status: Shows whether or not Microsoft Exchange is currently connected to the DM-DGE-200-C
- Outlook Web Access URL: Sets the Microsoft Outlook Web Access URL that is
   associated with the Microsoft Exchange account
- Outlook Domain Name [optional]: Sets the Microsoft Outlook domain name that is associated with the Microsoft Exchange account (if applicable)
- Outlook User Name: Sets the Microsoft Outlook username associated with the Microsoft Exchange account
- Outlook password: Sets the Microsoft Outlook password associated with the Microsoft Exchange account
- Calendar Email Address: Sets the SMTP (Simple Mail Transfer Protocol) server address of the room resource associated with the Microsoft Exchange account
- **SNTP Server**: Sets the SNTP (Simple Network Time Protocol) time server that is associated with the Microsoft Exchange account
- Timezone: Sets the current time zone

Click Submit to save any changes. Click Reset to revert to the previous settings.

#### No Scheduling Integration Software

To use PinPoint UX independently of a scheduling integration software, click the **None** button on the **Scheduling Integration** page. When no scheduling integration software is selected, PinPoint UX does not provide or receive any scheduling information about the room, but all other software functionality can be used.

Scheduling Integration - None Page

| STATUS                 | Scheduling Integration   |
|------------------------|--------------------------|
| HDMI INPUT             |                          |
| DM IN                  | Source                   |
| HDMI OUTPUT            | Fusion Exchange None     |
| NETWORK                | SNTP Server              |
| DEVICE                 | pool.ntp.org             |
|                        | Timezone                 |
| PINPOINT UX            | (UTC-05:00) Eastern time |
| Display Power          |                          |
| Display On/Off         |                          |
| PinPoint UX General    | Submit Reset             |
| Room Schedule Screen   |                          |
| Presentation Screen    |                          |
| Scheduling Integration |                          |
|                        |                          |
|                        |                          |
|                        |                          |

The following settings can be configured when no scheduling software is selected:

- SNTP Server: Sets the SNTP server to be used by PinPoint UX
- Timezone: Sets the current time zone

## **Configuration via Crestron Fusion**

Once the PinPoint UX-enabled DM-DGE-200-C is connected to Crestron Fusion, PinPoint UX can be configured through Crestron Fusion by using custom properties.

Custom properties expand the functionality of the DM-DGE-200-C, such as passing properties to the device to display and announcing an emergency alert generated by Crestron Fusion. Custom properties provide information that is important to the user and that can be included in the description of the room. Custom properties that communicate settings to the device are defined for each room and are set through the Crestron Fusion Setup web client.

**NOTE:** Custom properties set in Crestron Fusion have precedence over settings configured using the web browser interface.

**NOTE:** For more information on setting up rooms and adding devices to rooms in Crestron Fusion, consult the Getting Started Guide for Adding Devices to Crestron Fusion Software (Doc. 7888) at <u>www.crestron.com/manuals</u>.

#### **Adding Custom Properties to a Room**

The following steps assume that the DM-DGE-200-C has been put into PinPoint UX mode and that a connection to Crestron Fusion has been established through the web browser interface (for more information, refer to page 4). These steps also assume that the DM-DGE-200-C has been already added to the appropriate room in Crestron Fusion.

- 1. Log in to the Crestron Fusion server.
- 2. From the Crestron Fusion header, select **Open** > **Setup**.

Crestron Fusion Page - Header

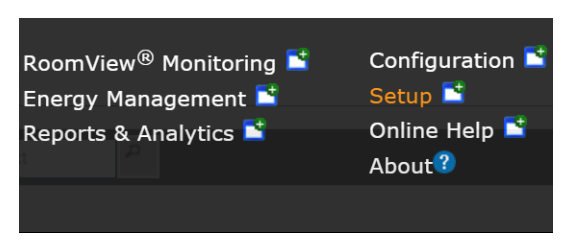

3. From the **Rooms** tree on the left side of the screen, select the **Objects** tab on the bottom of the tree.

Crestron Fusion Page - Objects Tab

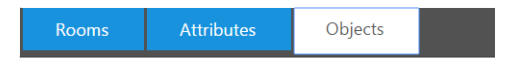

4. Select Custom Properties > Rooms from the Objects tree, and then click + Add.

Crestron Fusion Page - Add Button

| + Add                    | 🧨 Edit | 😇 Delete |  |  |  |
|--------------------------|--------|----------|--|--|--|
| Custom Properties (Room) |        |          |  |  |  |
| 🗆 ID 🗢                   |        |          |  |  |  |

- 5. Enter the following information for each custom property that is being added:
  - o **ID:** Enter the ID of the custom property *exactly* as it appears in this document.
  - o Name: Enter any descriptive name for the property.
  - **Type:** Enter the custom property type (integer, string, Boolean, etc.).
  - **Searchable:** Check this box to make the custom property searchable (optional).

Add - Custom Property (Room) Window

| 3 Add - Custom Property (Room)      |                    |  |
|-------------------------------------|--------------------|--|
| ID:<br>Name:<br>Type<br>Searchable: | *<br>*<br>•        |  |
| *denotes a required field           | Save & Close Close |  |

6. Click Save & Close to save any changes. Click Close to cancel the addition.

#### **Setting Custom Properties for PinPoint UX**

After adding custom properties to the room as described in the above steps, use the **Custom Property** tab to configure the custom properties for PinPoint UX.

- 1. Navigate to the **Rooms** tree as described in the first three steps of the "Adding Custom Properties to a Room" section above.
- 2. Click the **Rooms** tab if it is not already selected, and then click the + sign next to the root directory to expand the directory tree.
- 3. Double-click on the desired room to open the Edit Room window.
- 4. Click the **Custom Properties** tab to view the available custom properties for that room.
- 5. To enable a custom property, either add a valid value to the appropriate text box or check the appropriate check box.
- 6. Click **Save & Close** to apply the selected properties. Click **Close** to cancel any changes.

### **PinPoint UX Custom Properties**

The following tables list the Crestron Fusion custom properties that can be configured for PinPoint UX. These custom properties correlate with the settings that are configurable via the web browser interface.

For a complete list of custom properties for PinPoint UX in the order that they appear in Crestron Fusion, refer to page 28.

#### Display Power Settings

| CUSTOM PROPERTY  | TYPE AND<br>Supported<br>Value(S)                  | DESCRIPTION                                     | DEFAULT<br>VALUE | NOTES                                                                                                 |
|------------------|----------------------------------------------------|-------------------------------------------------|------------------|----------------------------------------------------------------------------------------------------|
| PowerMethod      | String<br>CEC, Serial, or<br>Crestron<br>Connected | Selects the display's power method              | CEC              |                                                                                                    |
| SerialBaud       | Integer<br>[300, 600,<br>1200,<br>115200]          | Sets the display's serial baud rate             | 115200           | PowerMethod<br>must be set to<br>Serial.                                                              |
| SerialCommandOff | String<br>[0–120 chars] or<br><empty></empty>      | Passes the display's<br>"Serial Off"<br>command | <empty></empty>  | PowerMethod<br>must be set to<br>"Serial," escape<br>non-ASCII<br>characters with<br>"\xHH" notation. |
| SerialCommandOn  | String<br>[0–120 chars] or<br><empty></empty>      | Passes the display's<br>"Serial On"<br>command  | <empty></empty>  | PowerMethod<br>must be set to<br>"Serial," escape<br>non-ASCII<br>characters with<br>"\xHH" notation. |
| SerialDataBit    | Integer<br>[7, 8]                                  | Sets the display's<br>serial data bit<br>number | 8                | PowerMethod<br>must be set to<br>Serial.                                                              |
| SerialParityBits | String<br>None, Even,<br>Odd, Mark                 | Sets the display's parity bit setting           | None             | PowerMethod<br>must be set to<br>Serial.                                                              |
| SerialStopBit    | Integer<br>[1, 2]                                  | Sets the display's<br>serial stop bit<br>number | 1                | PowerMethod<br>must be set to<br>Serial.                                                              |

Custom Properties (Display Power Settings)

## Display On/Off Settings

Custom Properties (Display On/Off Settings)

| CUSTOM PROPERTY                    | TYPE AND<br>Supported<br>Value(S) | DESCRIPTION                                                                             | DEFAULT<br>VALUE                     | NOTES |
|------------------------------------|-----------------------------------|-----------------------------------------------------------------------------------------|--------------------------------------|-------|
| FrontOfRoomDisplayAfterMeetingMin  | Integer<br>[0–90] minutes         | Sets when the display turns off after a meeting ends                                    | 0                                    |       |
| FrontOfRoomDisplayBeforeMeetingMin | Integer<br>[0–90] minutes         | Sets when the<br>display turns on<br>before a meeting<br>ends                           | 0                                    |       |
| FrontOfRoomDisplayTimeOff          | String<br>00:00–23:59             | Sets the time that<br>the display<br>automatically turns<br>off                         | 18:30                                |       |
| FrontOfRoomDisplayTimeOn           | String<br>00:00–23:59             | Sets the time that<br>the display<br>automatically turns<br>on                          | 8:30                                 |       |
| FrontOfRoomDisplayTriggerType      | String<br>TimeofDay               | Selects the display's<br>auto-on trigger<br>method (time range)                         | TimeofD<br>ay                        |       |
| timeofweek[1–7]*                   | Boolean                           | Selects the days of<br>the week that the<br>display's auto-on<br>settings are in effect | TRUE for<br>1–5,<br>FALSE<br>for 6–7 |       |

\* The table below correlates the number following each **timeofweek** property with a day of the week.

| <b>CUSTOM PROPERTY</b> | DAY OF WEEK |
|------------------------|-------------|
| timeofweek1            | Monday      |
| timeofweek2            | Tuesday     |
| timeofweek3            | Wednesday   |
| timeofweek4            | Thursday    |
| timeofweek5            | Friday      |
| timeofweek6            | Saturday    |
| timeofweek7            | Sunday      |

### PinPoint UX General Settings

Custom Properties (PinPoint UX General Settings)

| CUSTOM PROPERTY                      | TYPE AND<br>Supported<br>Value               | DESCRIPTION                                                                                                    | DEFAULT<br>VALUE | NOTES                                                                                        |
|--------------------------------------|----------------------------------------------|----------------------------------------------------------------------------------------------------|------------------|----------------------------------------------------------------------------------------------|
| BroadcastEmgTimeOut                  | Integer<br>[10–90] minutes<br>or 0           | Sets the time it<br>takes for emergency<br>broadcasts to time<br>out                                                        | 90               | 0 = no timeout                                                                               |
| BroadcastNonEmgTimeOut               | Integer<br>[10–720]<br>minutes or 0          | Sets the time it<br>takes for<br>nonemergency<br>broadcasts to time<br>out                                                  | 720              | FrontOfRoom<br>HideNon<br>Emergency<br>Broadcast must<br>be set to FALSE,<br>0 = no timeout. |
| BroadcastSounder                     | Integer<br>0 = Off, 1 = On                   | Sets whether the<br>emergency<br>broadcast sound is<br>enabled or disabled                                                  | 1                |                                                                                              |
| DateFormat                           | Integer<br>[0–9]*                            | Sets the date format of the display                                                                                         | 0<br>(WMDY)      |                                                                                              |
| DisplayLanguage                      | String <sup>†</sup>                          | Sets the language of the display                                                                                            | en_US            |                                                                                              |
| FrontOfRoomHideNonEmergencyBroadcast | Boolean                                      | Sets whether<br>nonemergency<br>broadcasts are<br>hidden from the<br>display (TRUE) or<br>shown (FALSE)                     | TRUE             |                                                                                              |
| FrontOfRoomHideOrganizer             | Boolean                                      | Sets whether the<br>meeting organizer is<br>hidden from the<br>display (TRUE) or<br>not (FALSE)                             | FALSE            |                                                                                              |
| FrontOfRoomHideSubject               | Boolean                                      | Sets whether the<br>meeting subject is<br>hidden from the<br>display (TRUE) or<br>not (FALSE)                               | FALSE            |                                                                                              |
| OfflineExpiry                        | Integer<br>[0–24] hours                      | Sets the time to<br>delay the "Display<br>Offline" message<br>after the display is<br>no longer connected<br>to the network | 12               | A value of 0<br>shows the offline<br>screen<br>immediately upon<br>loss of<br>connection.    |
| RoomFriendlyName                     | String<br>[0–40 chars] or<br><empty></empty> | Sets the name of the room associated with the display                                                                       | Room             |                                                                                              |
| TimeFormat                           | Boolean<br>TRUE = 12hr,<br>FALSE = 24hr      | Sets the time format of the display                                                                                         | TRUE             |                                                                                              |

\* The first table on the following page correlates the date format with the required integer.
 † The second table on the following page correlates the language setting with the required string values (case sensitive).

| FORMAT | DEFINITION                               | EXAMPLE               | PROPERTY     |
|--------|------------------------------------------|-----------------------|--------------|
| WMDY   | Day of week, Month Day, Year             | Tuesday, May 21, 2016 | DateFormat=0 |
| WDMY   | Day of week, Day-Month-Year              | Tuesday, 21-May-2016  | DateFormat=1 |
| WMD    | Day of week, Month Day                   | Tuesday, May 21       | DateFormat=2 |
| WDM    | Day of week, Day-Month                   | Tuesday, 21-May       | DateFormat=3 |
| MDY    | Month Day, Year                          | May 21, 2016          | DateFormat=4 |
| DMY    | Day-Month-Year                           | 21-May-2016           | DateFormat=5 |
| M.DY   | Month.Day Year                           | May.21 2016           | DateFormat=6 |
| D.MY   | Day.Month Year                           | 21.May 2016           | DateFormat=7 |
| WYMD   | Day of week, Year-Month-Day (ISO format) | Tuesday, 2016-May-21  | DateFormat=8 |
| YMD    | Year-Month-Day (ISO format)              | 2016-May-21           | DateFormat=9 |

| LANGUAGE              | PROPERTY              |
|-----------------------|-----------------------|
| Arabic                | DisplayLanguage=ar    |
| Chinese (Simplified)  | DisplayLanguage=zh_CN |
| Chinese (Traditional) | DisplayLanguage=zh_TW |
| Czech                 | DisplayLanguage=cs    |
| Danish                | DisplayLanguage=da    |
| Dutch (Netherlands)   | DisplayLanguage=nl    |
| English (US)          | DisplayLanguage=en_US |
| English (UK)          | DisplayLanguage=en_UK |
| Finnish               | DisplayLanguage=fi    |
| French                | DisplayLanguage=fr    |
| German                | DisplayLanguage=de    |
| Hebrew                | DisplayLanguage=he    |
| Hungarian             | DisplayLanguage=hu    |
| Italian               | DisplayLanguage=it    |
| Japanese              | DisplayLanguage=ja    |
| Korean                | DisplayLanguage=ko    |
| Norwegian             | DisplayLanguage=no    |
| Polish                | DisplayLanguage=pl    |
| Portuguese (Brazil)   | DisplayLanguage=pt_BR |
| Portuguese (Portugal) | DisplayLanguage=pt_PT |
| Romanian              | DisplayLanguage=ro    |
| Russian               | DisplayLanguage=ru    |
| Slovak                | DisplayLanguage=sk    |
| Spanish               | DisplayLanguage=es    |
| Swedish               | DisplayLanguage=sv    |
| Thai                  | DisplayLanguage=th    |

## Room Schedule Screen Settings

Custom Properties (Room Schedule Settings)

| CUSTOM PROPERTY                            | TYPE AND<br>SUPPORTED<br>VALUE               | DESCRIPTION                                                                                                | DEFAULT<br>VALUE        | NOTES                                                                      |
|--------------------------------------------|----------------------------------------------|----------------------------------------------------------------------------------------------------|-------------------------|----------------------------------------------------------------------------|
| FrontOfRoomBackgroundIntervalSec           | Integer<br>[10–86400]<br>seconds             | Sets the time a<br>background image<br>appears on the<br>display before cycling<br>to the next one.        | 3600                    | FrontOfRoom<br>EnableCustom<br>Backgrounds<br>URLs must be set<br>to TRUE. |
| FrontOfRoomBackgroundsURL[1–15]            | String<br>[URL] or<br><empty></empty>        | Sets the custom<br>background URL(s).<br>Up to 15 URLs can<br>be entered in their<br>respective properties | <empty></empty>         | FrontOfRoom<br>EnableCustom<br>Backgrounds<br>URLs must be set<br>to TRUE. |
| FrontOfRoomCableConnectionDescription      | String<br>[0–30 chars] or<br><empty></empty> | Sets the connection details for the wired cable connection                                                 | HDMI,<br>DVI, or<br>VGA | FrontOfRoom<br>HideCable<br>Connection must<br>be set to FALSE.            |
| FrontOfRoomEnableCustomBackgrounds<br>URLs | Boolean                                      | Sets whether custom<br>background images<br>are enabled (TRUE) or<br>disabled (FALSE)                      | FALSE                   |                                                                            |
| FrontOfRoomEnableCustomLogoURL             | Boolean                                      | Sets whether the<br>custom graphic logo<br>is enabled (TRUE) or<br>disabled (FALSE)                        | FALSE                   |                                                                            |
| FrontOfRoomHideCableConnection             | Boolean                                      | Sets whether the<br>cable connection<br>information is hidden<br>(TRUE) or not (FALSE)                     | FALSE                   | If TRUE, the<br>AirMedia<br>connection<br>information is<br>used.          |
| FrontOfRoomLogoURL                         | String<br>[URL] or<br><empty></empty>        | Sets the custom<br>graphic logo URL                                                                        | <empty></empty>         | FrontOfRoom<br>EnableCustom<br>LogoURL must<br>be set to TRUE.             |
| FrontOfRoomReservedNextMeetingMin          | Integer<br>[0–420]<br>minutes                | Sets the time before<br>the next meeting<br>information appears<br>on the display                          | 10                      | 0 = this<br>information is not<br>shown                                    |

## Presentation Screen Settings

Custom Properties (Presentation Screen Settings)

| CUSTOM PROPERTY                          | TYPE AND<br>SUPPORTED<br>VALUE | DESCRIPTION                                                     | DEFAULT<br>VALUE | NOTES |
|------------------------------------------|--------------------------------|-----------------------------------------------------------------|------------------|-------|
| FrontOfRoomContentNextMeetingIntervalSec | Integer<br>[0–60]<br>seconds   | Sets the duration of<br>the "time remaining"<br>message         | 15               |       |
| FrontOfRoomContentNextMeetingMin         | Integer<br>[0–30]<br>minutes   | Sets the time before<br>the "time remaining"<br>message appears | 5                |       |

### **Master List of PinPoint UX Custom Properties**

The below table lists all of the custom properties for PinPoint UX in the order that they appear in the Crestron Fusion custom properties list. For more information on a custom property, refer to that property's page number as shown in the below table.

| CUSTOM PROPERTY                          | GROUPING         | PAGE |
|------------------------------------------|------------------|------|
| BroadcastEmgTimeOut                      | General Settings | 24   |
| BroadcastNonEmgTimeOut                   | General Settings | 24   |
| BroadcastSounder                         | General Settings | 24   |
| DateFormat                               | General Settings | 24   |
| DisplayLanguage                          | General Settings | 24   |
| FrontOfRoomBackgroundIntervalSec         | Room Schedule    | 26   |
| FrontOfRoomBackgroundsURLs[1–15]         | Room Schedule    | 26   |
| FrontOfRoomCableConnectionDescription    | Room Schedule    | 26   |
| FrontOfRoomContentNextMeetingIntervalSec | Presentation     | 27   |
| FrontOfRoomContentNextMeetingMin         | Presentation     | 27   |
| FrontOfRoomDisplayAfterMeetingMin        | Display On/Off   | 23   |
| FrontOfRoomDisplayBeforeMeetingMin       | Display On/Off   | 23   |
| FrontOfRoomDisplayTimeOff                | Display On/Off   | 23   |
| FrontOfRoomDisplayTimeOn                 | Display On/Off   | 23   |
| FrontOfRoomDisplayTriggerType            | Display On/Off   | 23   |
| FrontOfRoomEnableCustomBackgroundsURLs   | Room Schedule    | 26   |
| FrontOfRoomEnableCustomLogoURL           | Room Schedule    | 26   |
| FrontOfRoomHideCableConnection           | Room Schedule    | 26   |
| FrontOfRoomHideNonEmergencyBroadcast     | General Settings | 24   |
| FrontOfRoomHideOrganizer                 | General Settings | 24   |
| FrontOfRoomHideSubject                   | General Settings | 24   |
| FrontOfRoomLogoURL                       | Room Schedule    | 26   |
| FrontOfRoomReservedNextMeetingMin        | Room Schedule    | 26   |
| OfflineExpiry                            | General Settings | 24   |
| PowerMethod                              | Display Power    | 22   |
| RoomFriendlyName                         | General Settings | 24   |
| SerialBaud                               | Display Power    | 22   |
| SerialCommandOff                         | Display Power    | 22   |
| SerialCommandOn                          | Display Power    | 22   |
| SerialDataBit                            | Display Power    | 22   |
| SerialParityBits                         | Display Power    | 22   |
| SerialStopBit                            | Display Power    | 22   |
| TimeFormat                               | General Settings | 24   |
| timeofweek[1-7]                          | Display On/Off   | 23   |

Custom Properties (Master List)

## **Manual Control of Active Sources**

By default, PinPoint UX employs automatic switching behavior when wired or wireless sources are connected to the PinPoint UX-enabled Crestron system. However, the DM-DGE-200-C also provides an option to control these sources manually. Manual control of active sources is often desired when both the DM-DGE-200-C is downstream of a signal routing presentation system device (such as a DMPS3-4K-300-C) that has multiple wired sources and when the user selection of sources takes place through a touch screen interface.

Enabling and configuring manual source selection are performed through the DM-DGE-200-C device extender named "PinPoint UX Reserved Joins." Refer to the following procedure to configure manual source selection through the DM-DGE-200-C device extender.

- 1. Add the PinPoint UX Reserved Joins device extender to the DM-DGE-200-C symbol using SIMPL Windows or Crestron Studio<sup>®</sup> software. For more information, refer to the embedded help files for SIMPL Windows or Crestron Studio.
- 2. Turn on manual source selection using the "PP\_Manual\_Source\_Select\_On" signal.
- 3. Depending on how the Crestron system is configured, indicate the source of the AirMedia connection information that is presented on the screen.
  - a. If the AirMedia device is connected to a control system, use the "Manual\_AirMedia\_Connection\_Info\_On" signal, and then connect the appropriate signals from the AirMedia symbol to the "AirMedia\_NumConnected\_Users" signal, the "AirMedia\_IP\_Address" signal, the "AirMedia\_Hostname" signal, and the "AirMedia\_Login\_Code" signal.
  - b. If the AirMedia device's IP table is connected directly to the DM-DGE-200-C, use the "Manual\_AirMedia\_Connection\_Info\_Off" signal. The AirMedia connection information is automatically pushed to the DM-DGE-200-C without any programming required.
- 4. If using an H.264 streaming video source, program the "PP\_Streaming\_Video\_URL" signal with the URL of the source.
- 5. Control which video sources are displayed at runtime with the "PP\_Video\_Source" signal. Refer to the below table for valid signal values.

| VALUE | DESCRIPTION                   |
|-------|-------------------------------|
| 1d    | Schedule/home screen          |
| 2d    | HDMI input (usually AirMedia) |
| Зd    | DM input                      |
| 4d    | Streaming input               |

#### PP\_Video\_Source Signal Values

Crestron Electronics, Inc. 15 Volvo Drive Rockleigh, NJ 07647 Tel: 888.CRESTRON Fax: 201.767.7576 www.crestron.com

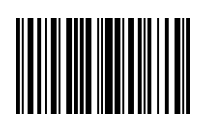

Operations Guide – DOC. 7899C (2047521) 09.17 Specifications subject to change without notice.